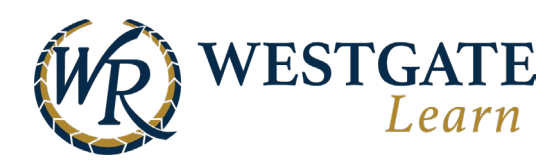

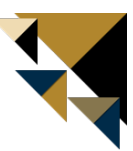

## **Accessing Your Training**

To access all the courses that you enrolled in or were assigned to, click on the **Learner Workspace**. Then, click on Training -> My Training to see the courses you're registered for. Select any course to start it.

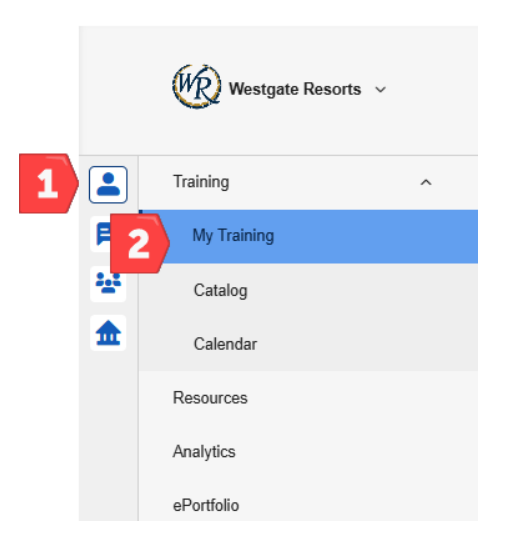

From there, you will see an overview of your courses. The overview includes training that is in progress, overdue, self-enrolled, and completed.

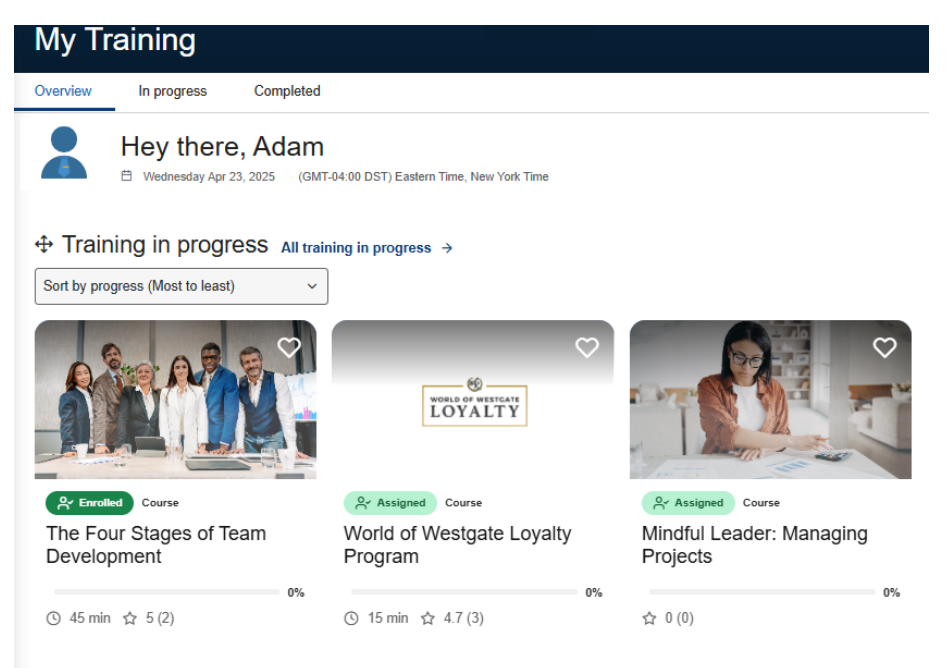

♦ Self enrolled All self-enrolled training →

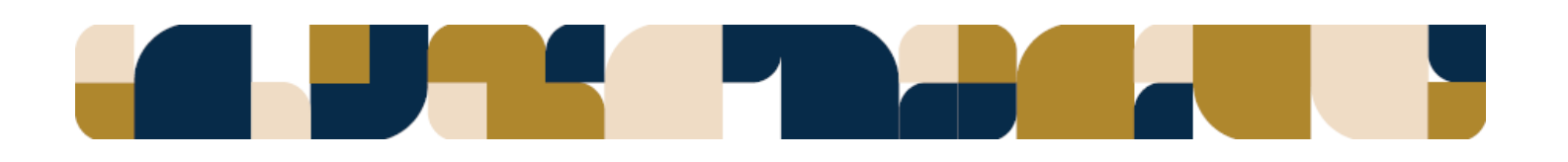

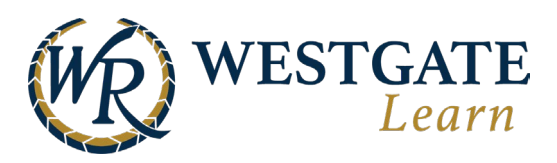

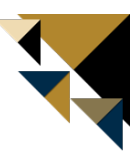

# Accessing and Starting a Course

To access and start a course, go to the **Learner Workspace** and select **My Training.** Click on the course you want to view to be led to the course experience, which starts the course immediately.

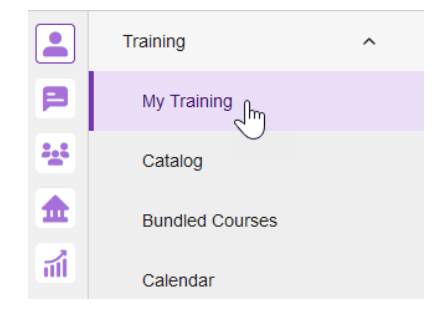

You can also get to the course information by pressing the **Quick View** button. From here, click **Continue** to start the course.

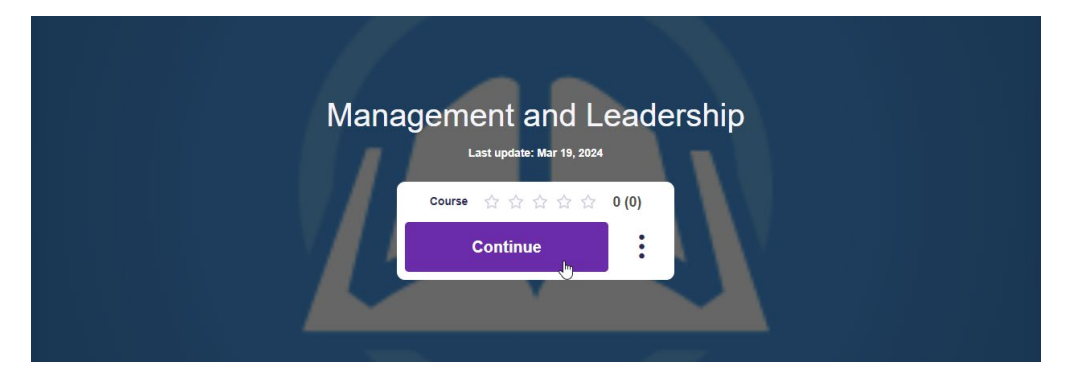

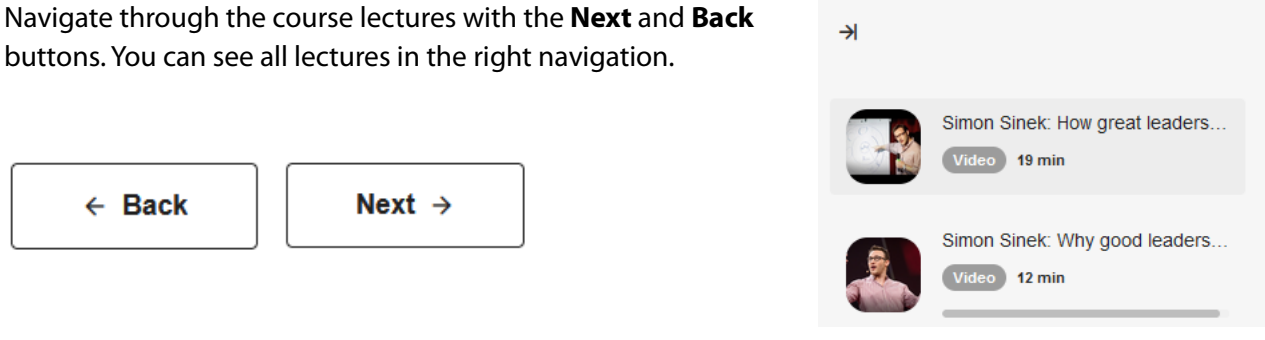

To complete a course, you must complete all mandatory lectures. You will get a "Course Completed!" message and a pop-up letting you know the course is done.

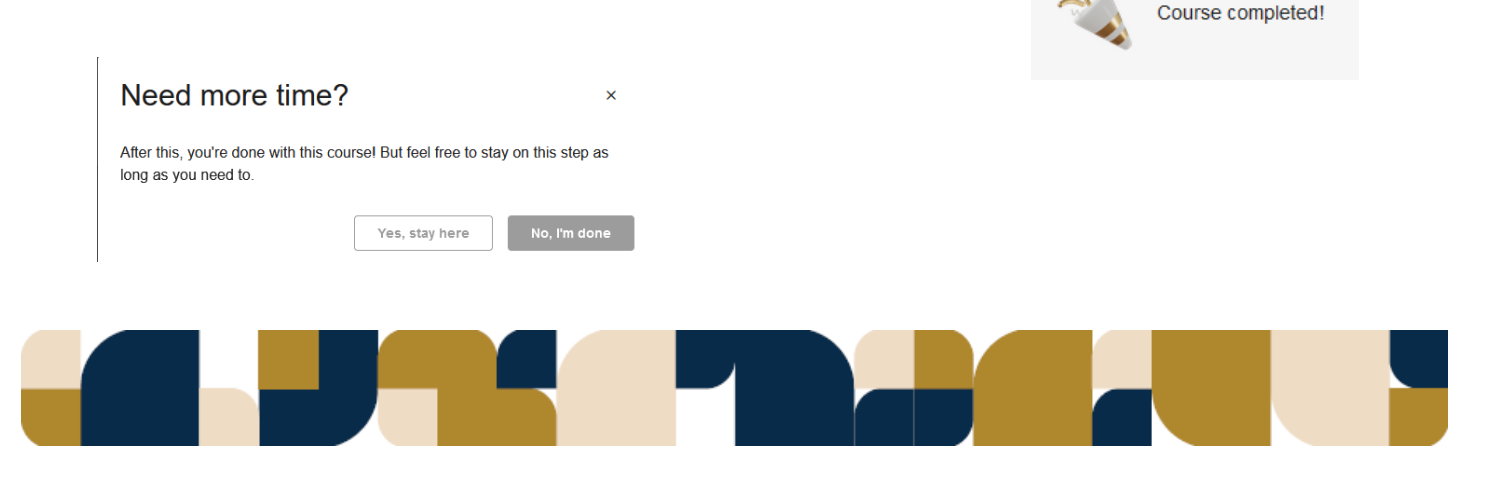

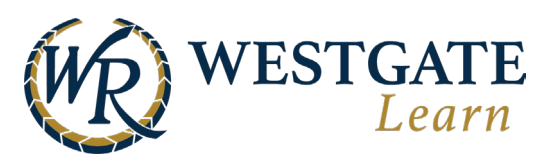

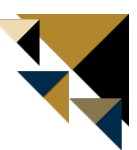

## How to Access and Complete a Learning Path

To access and start a learning path, go to the **Learner Workspace** and select **My Training.** Click on the learning path you want to view to be led to the learning path experience, which starts the learning path immediately.

|              | Training        | ^ |
|--------------|-----------------|---|
|              | My Training     |   |
| 2 <u>4</u> 2 | Catalog         |   |
| <b></b>      | Bundled Courses |   |
| πÎ           | Calendar        |   |

You can also get to the learning path information by pressing the **Quick View** button. From here, click **Continue** to start the learning path (Pictured Below)

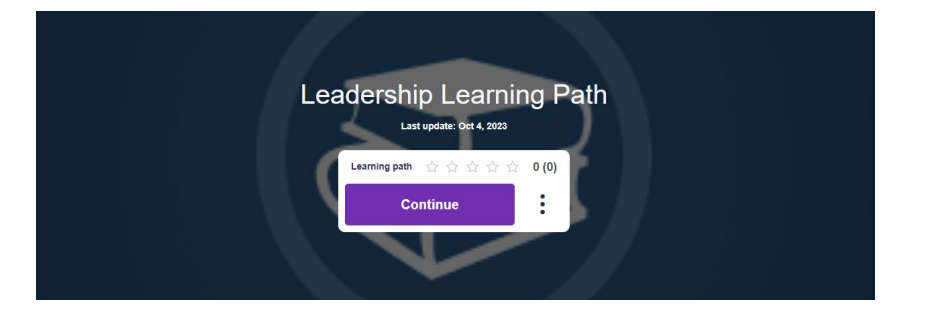

On the right navigation, you can see all the courses and their lectures. Courses and lectures completed will have a green checkmark next to them. Courses that cannot be started until you meet the prerequisites will have a lock next to them (Pictured right).

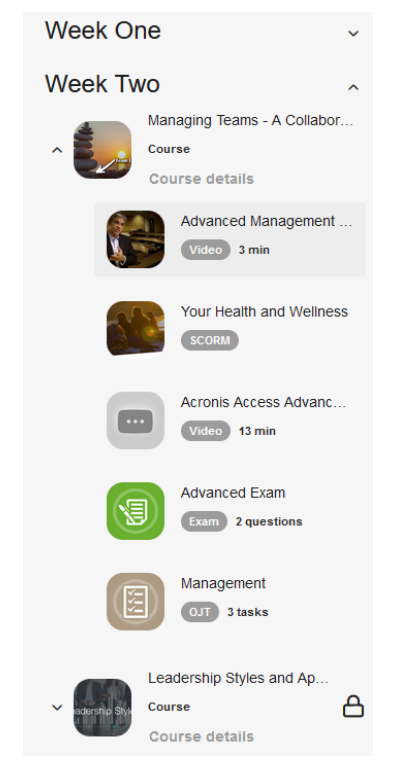

When you finish the learning path, a pop-up will let you know (Pictured below).

Fundamentals of Leadership

Simon Sinek: How gr... 100% Video 19 min

Simon Sinek: Why g.

100% Course

Course details

Week One

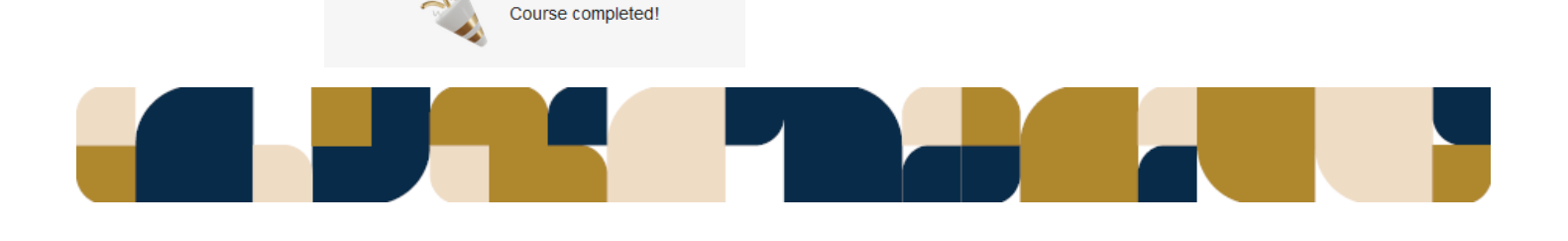

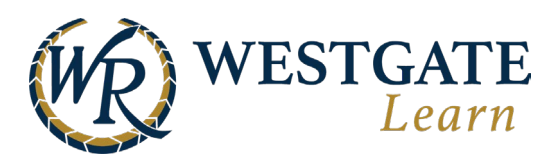

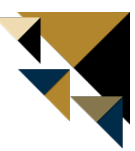

#### How to Access the Course Catalog

If you would like to browse elective courses, go to the **Learner Workspace** and select **My Training**, then choose **Catalog**.

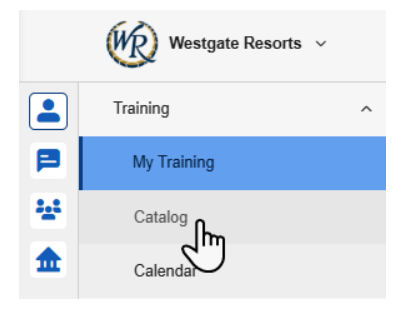

To begin the course, just click the name of the course.

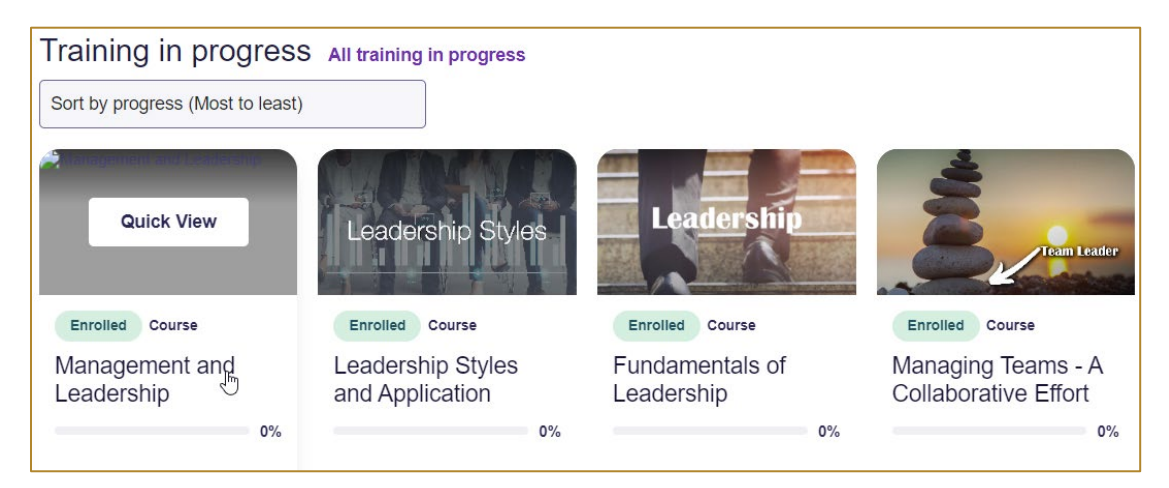

The course material is presented as a series of steps. Sometimes finishing each step in the order presented is mandatory to complete the course, while other times it's not. To view a step, just click its name.

≯

Simon Sinek: How great leaders ...

Navigate through the course lectures with the **Next** and **Back** buttons. You can see all lectures in the right navigation.

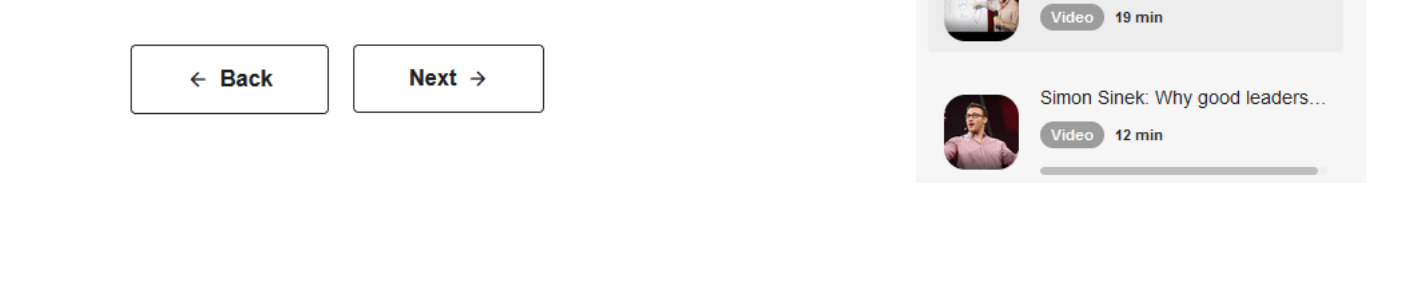

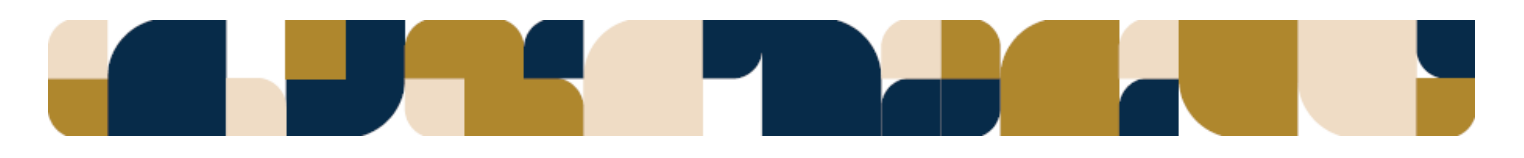

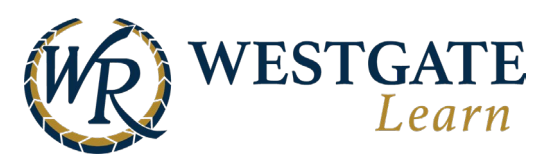

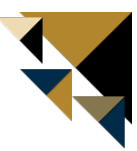

To complete a course, you must complete all mandatory lectures. You will get a Course Completed! Message, and a pop-up letting you know the course is done.

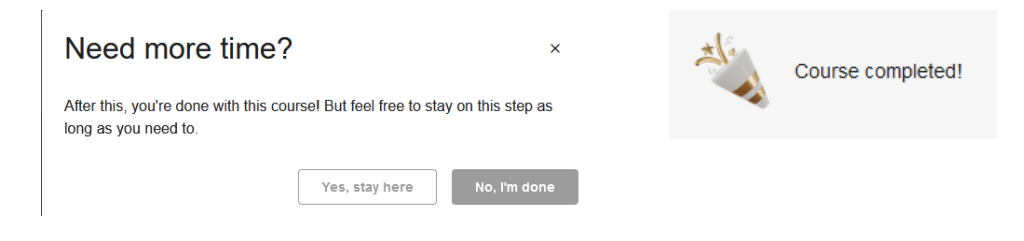

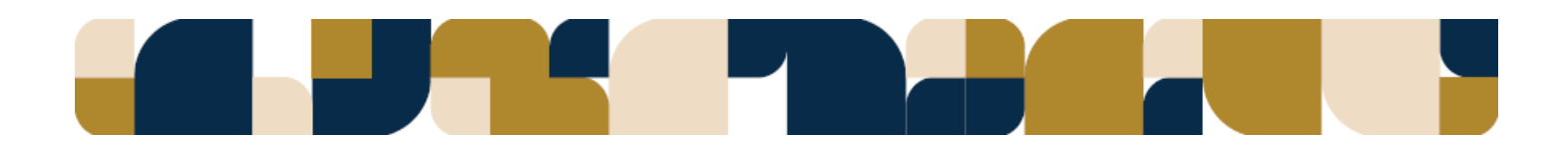

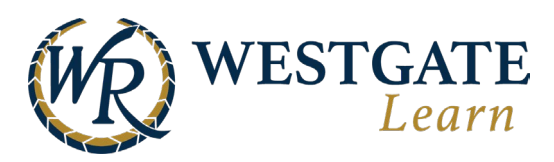

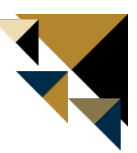

#### How to Register for an Event

| To register for an event (in-person training), go to the <b>Learner</b><br>Workspace and select Training -> Catalog. |         | Training        | ^ |
|----------------------------------------------------------------------------------------------------|---------|-----------------|---|
|                                                                                                    | P       | My Training     |   |
|                                                                                                    |         | Catalog         |   |
|                                                                                                    | <b></b> | Bundled Courses |   |
|                                                                                                    | Щ.      | Calendar        |   |

Select **Events** in the top navigation bar to see all open events.

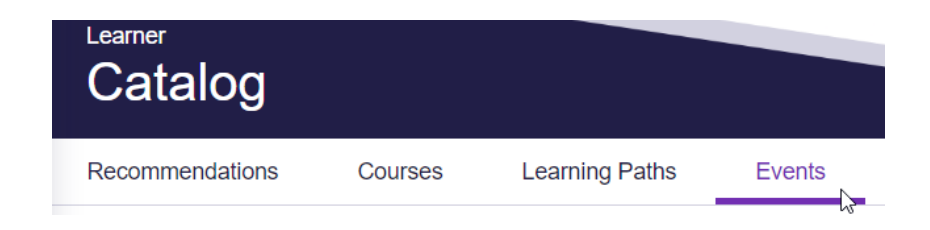

Select the Event you want to register for and click on the blue **Register** button to register for this event. If the event requires approval, it will show *Waiting for Approval* until your registration gets approved. Otherwise, it will show you as Registered.

| Training 2024<br>im nuApr 15, 2024 04:00 AM - 12:00 PM - 🗼 20 seats left<br>Would you like to attend this class? Register | Training 2024<br>Apr 15, 2024 04:00 AM - 12:00 PM - 🗼 20 seats left Waiting for approval Unregister |
|----------------------------------------------------------------------------------------------------|----------------------------------------------------------------------------------------------------|

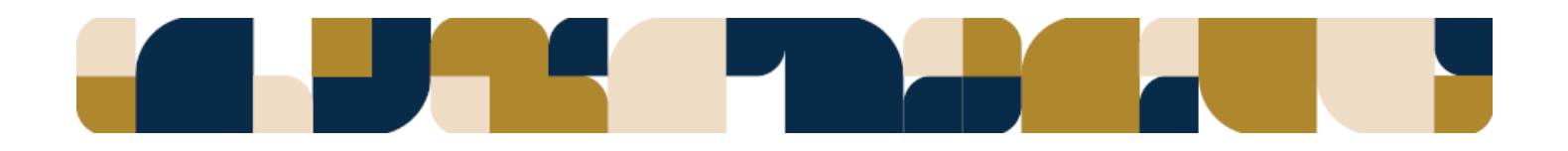

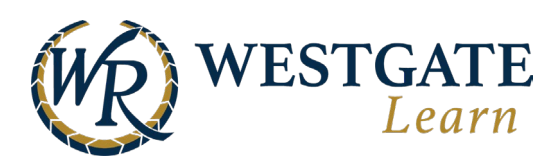

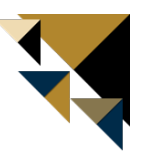

### **Accessing Learning Resources**

| You can access learning resources by going to the <b>Resources</b> tab in |     | Training    |
|---------------------------------------------------------------------------|-----|-------------|
| ine Learner Workspace.                                                    | P   | Development |
|                                                                           | 2.2 | Resources   |

This section contains all resources uploaded in Westgate Learn that you have permission to view. There are multiple streams that help sort the resources for you, such as Favorites, Recently Viewed, and Most Popular.

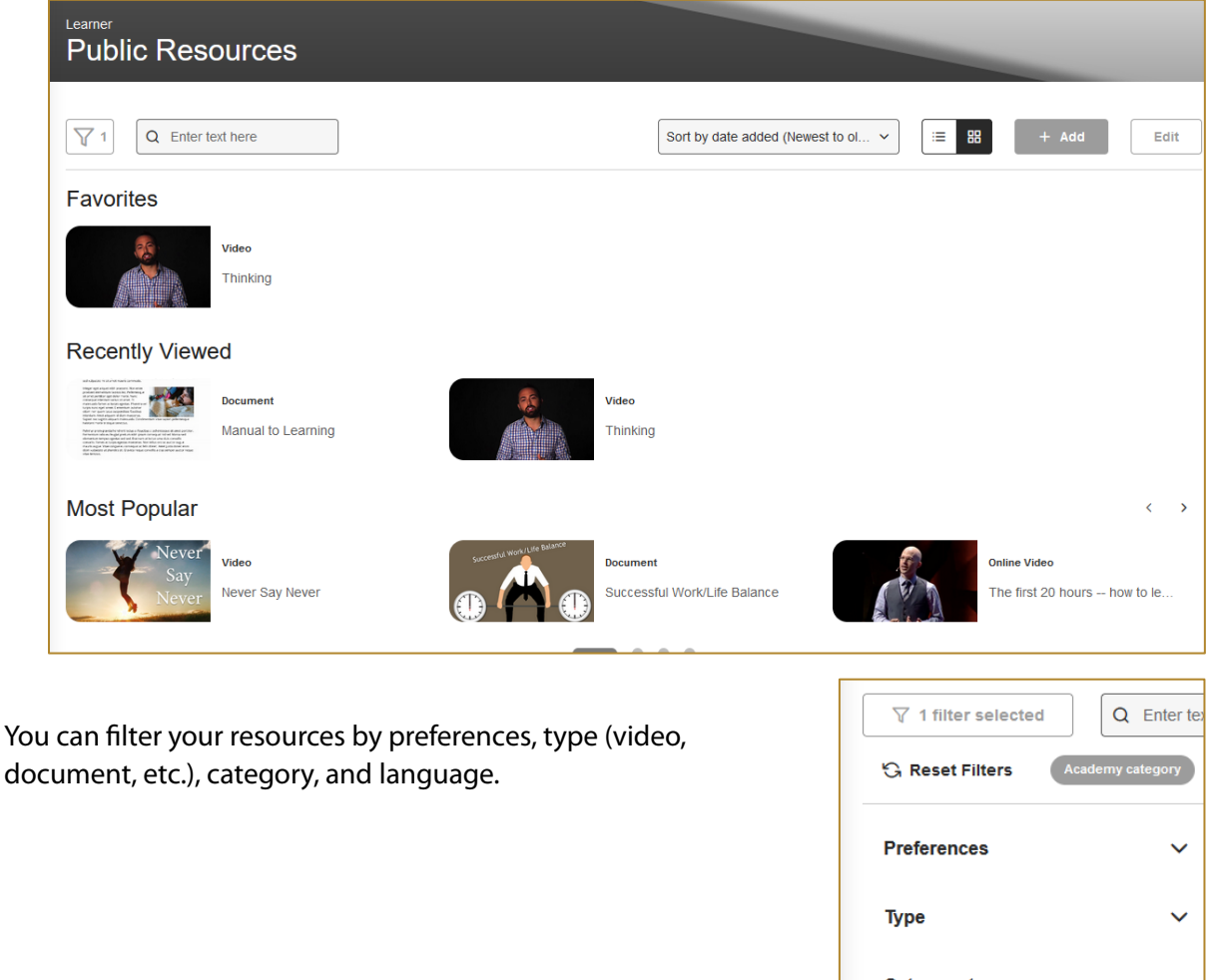

document, etc.), category, and language.

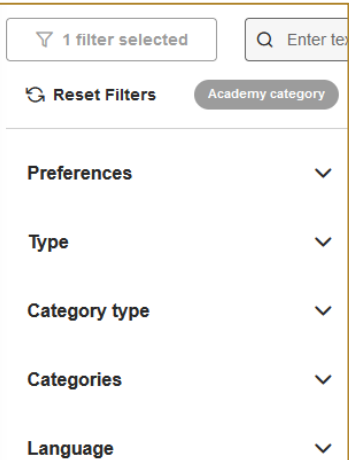

Resources

Analytics

ePortfolio

血

펜

ſm

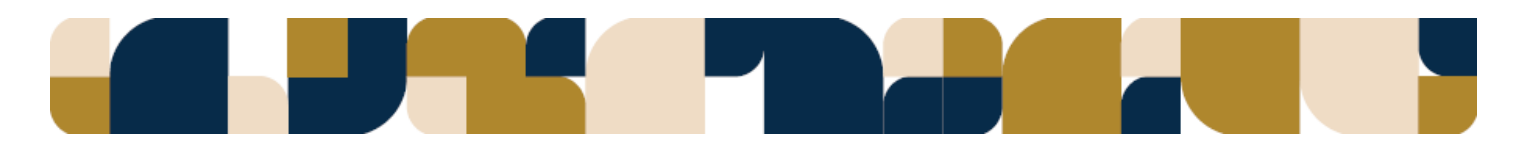